## 初期設定

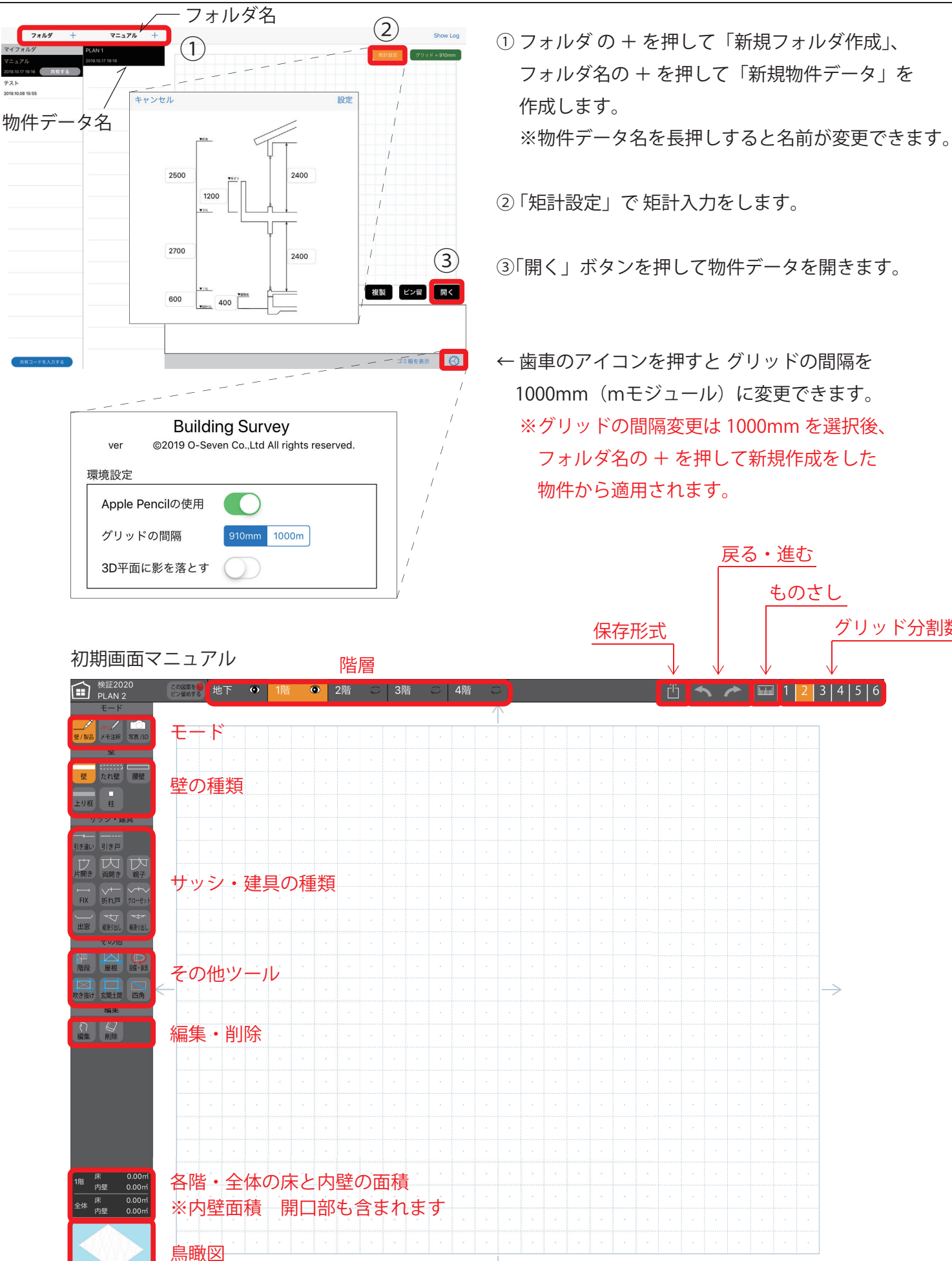

グリッド分割数